# Οδηγίες μετά το εργαστήριο Heurist

## 1. Διαμόρφωση μάσκας

Η επεξεργασία της οντότητας γίνεται από δύο δρόμους:

Α. Από τη λειτουργία Design, πηγαίνετε στην επεξεργασία της οντότητας που επιθυμείτε να επεξεργαστείτε πατώντας το μολυβάκι (edit) δίπλα στο όνομα της οντότητας.

B. Από οποιαδήποτε εγγραφή μιας οντότητας πατώντας, στο επάνω μέρος του παραθύρου, το κουμπί με τη ροδέλα Modify structure.

| Modifying record structure for Per                                                                                                    | rson (10 / 2-10)                                                                                                    |                                        |                 |                  | Fullscree                  | n Standard        | ×   |
|----------------------------------------------------------------------------------------------------|----------------------------------------------------------------------------------------------------|----------------------------------------|-----------------|------------------|----------------------------|-------------------|-----|
| Fields for: <b>Person</b> This is an end of the second second s | mpty record. Test data entry as you devel<br>to retain the data entered, hit [Save data],                                                                                                    | op the structure.<br>otherwise [Close] |                 |                  |                            |                   |     |
| Drag to reposition<br>Select to navigate<br>Double click or 🏶 to modify                                                                                                    | Person                                                                                                    | Show help                              | Optional fields | 🖋 Attributes 🛛 🐗 | Edit title mask 👲 Template | e j¶j⊱ Bug report |     |
| Calculate usage                                                                                                    | Primary information                                                                                                    | Additional information                 | n Biography     | Birth and death  | Contact info               | อ                 |     |
| Count PRIMARY INFORMATION Family name 1 V X Given name(s) 1 V X                                                                                                    | C Family Family | ame                                    | Diography       | birtir and death | Contact into               |                   |     |
| Person type 1 🗸 X<br>Short title                                                                                                    | Given nan                                                                                                    | e(s)                                   |                 |                  |                            |                   |     |
|                                                                                                    | Ö Person                                                                                                    | type (7)                               |                 |                  |                            |                   |     |
| Honorific                                                                                                    |                                                                                                    |                                        |                 |                  |                            |                   |     |
| Citation _                                                                                                    | Short Short                                                                                                    | title                                  |                 |                  |                            |                   |     |
| Representative picture<br>Short description                                                                                                    | Ġ Ge                                                                                                    | nder                                   | •               |                  |                            |                   |     |
| # BIOGRAPHY                                                                                                    |                                                                                                    |                                        |                 |                  |                            |                   |     |
| Field of endeavour                                                                                                    |                                                                                                    |                                        |                 |                  |                            |                   |     |
| Life events                                                                                                    | Line the genuined the odd                                                                                                    | adit fields and boodings               |                 |                  |                            |                   |     |
| Story element                                                                                                    | Use the gearwheel we to add                                                                                                    | euit neius anu neauings                |                 |                  |                            |                   |     |
| Related Person(s)                                                                                                    |                                                                                                    |                                        |                 |                  |                            |                   |     |
| A BIRTH AND DEATH                                                                                                    |                                                                                                    |                                        |                 |                  |                            |                   |     |
| Language spoken                                                                                                    |                                                                                                    |                                        |                 |                  |                            |                   |     |
| Birth date                                                                                                    |                                                                                                    |                                        |                 |                  |                            |                   |     |
| Place of birth                                                                                                    |                                                                                                    |                                        |                 |                  |                            |                   |     |
| Country of birth                                                                                                    |                                                                                                    |                                        |                 |                  |                            |                   |     |
| Cause of death                                                                                                    |                                                                                                    |                                        |                 |                  |                            |                   |     |
| Death date                                                                                                    |                                                                                                    |                                        |                 |                  |                            |                   |     |
| Country of death                                                                                                    |                                                                                                    |                                        |                 |                  |                            |                   |     |
|                                                                                                    |                                                                                                    |                                        |                 |                  |                            |                   |     |
| Contact details or LIRI                                                                                                    |                                                                                                    |                                        |                 |                  |                            |                   |     |
|                                                                                                    |                                                                                                    |                                        |                 |                  |                            | Saura Oli         |     |
|                                                                                                    |                                                                                                    |                                        |                 |                  |                            | Save Cic          | ose |

Για τη διαμόρφωση της μάσκας, πατήστε το κουμπί Edit title mask (3° πράσινο κουμπί από δεξιά). Εμφανίζεται το ακόλουθο παράθυρο:

| Record Type Title Mask Edit                                                                                                    |                                                                                                    |                                                                                                    |                                                                                                    | 0    | × |
|----------------------------------------------------------------------------------------------------|----------------------------------------------------------------------------------------------------|----------------------------------------------------------------------------------------------------|----------------------------------------------------------------------------------------------------|------|---|
| Select fields to insert<br>(add to record structure first)<br>Select All Visible checkboxes<br>metadata<br>fields<br>Sumame<br>Given names<br>Gender                                      | The tille mask builds a<br>e.g. [Title], pp. [Start]<br>The element names in<br>The constructed value<br>To insert a literal squa<br>Add optional text if a<br>e.g. [Starting date];<br>"Starting date of: 04<br>Additional add a chara<br>(50 \Text for existing v | composite title<br>Page]-[End_F<br>square bracket<br>is used as the<br>re-bracket, use<br>alue is not avan<br>Starting date<br>11-1974" or "N<br>cter cap to field<br>alue \Text for m | from fields in the record (see manual). Field values identified by [] are inserted into the mask,<br><b>tage]</b> might generate: <b>*Alice in Wonderland, pp. 37-39*</b><br>Its should match field names for this record type.<br>Avoined title displayed in search results and other lists.<br>two consecutive square-brackets [[] or ]]).<br>Table by adding (Two for existing youe \Text for missing value) after a field.<br><b>5: textring date</b> ) will either generate:<br><b>5: starting date</b> ) will either generate:<br>I values by adding the desire amount within the optional text like so,<br>issing value) will cause the value, if it exists, to show 50 characters max. |      |   |
| <ul> <li>Family status</li> <li>Education level</li> <li>Occupation</li> <li>Related Person(s)</li> </ul>                                                                                 | Build Mask:                                                                                                    | Insert<br>fields<br>angly advise sp                                                                                                    | Select fields in tree and click button to insert in mask at cursor position<br>Itting field specifications onto separate lines (which will be combined in the result)                                                                                                    |      |   |
| <ul> <li>Year of military class</li> <li>Enlistment</li> <li>Served since</li> <li>Rank</li> <li>Regiment</li> <li>Place of origin</li> <li>Evidence</li> <li>Date of incident</li> </ul> | [Surname] [Giv<br>place name]                                                                                                    | en names] [                                                                                                    | Place of originPrimary place name] [Date of incident] [Place of incidentPrimary                                                                                                    |      |   |
| <ul> <li>Illness</li> <li>Type of incident</li> <li>Place of incident</li> <li>Mappable location (geospatial)</li> <li>War period</li> <li>War</li> <li>Short summary</li> </ul>          | Test mask<br>select from rec                                                                                                    | cords of this                                                                                                    | type (if any exist) ∽                                                                                                    |      |   |
|                                                                                                    |                                                                                                    |                                                                                                    | SAVE MASK Can                                                                                                    | icel |   |

Στην αριστερή στήλη εμφανίζονται όλα τα πεδία της οντότητας. Στο λευκό παράθυρο εμφανίζονται μέσα σε αγκύλες τα πεδία που περιλαμβάνει η μάσκα. Για να προσθέσετε πεδία τσεκάρετε τα κουτάκια των πεδίων που επιλέγετε, πατάτε insert fields και τα επιλεγμένα πεδία εμφανίζονται στο παράθυρο της μάσκας. Καλή πρακτική είναι κάθε πεδίο να είναι σε διακριτή σειρά. Έτσι είναι ευκολότερη η χρήση σημείων στίξης και η αναδιάταξη της σειράς των πεδίων. Η τελική εμφάνιση της μάσκας στα αποτελέσματα αναζήτησης θα είναι σε μία σειρά ούτως ή άλλως. Αν υπάρχουν ήδη εγγραφές αυτής της οντότητας στη βάση, μπορείτε με το Test mask να ελέγξετε το αποτέλεσμα και, αν χρειάζεται, να κάνετε διορθώσεις. Τελειώνετε πατώντας Save mask.

### 2. Δημιουργία Child Record

Έστω ότι θέλετε να συσχετίσετε ως child records τα θεατρικά έργα ενός συγγραφέα με το συγγραφέα. Ξεκινήστε από την αρχική οντότητα (parent entity), π.χ. Person.

| At menter                                                                                                    | odifying record structure fo                                    | r Person (10/2-10)                                                                                                  |                                   |                |                |                   | Fullscreen | Standard     |  |
|----------------------------------------------------------------------------------------------------|-----------------------------------------------------------------|----------------------------------------------------------------------------------------------------|-----------------------------------|----------------|----------------|-------------------|------------|--------------|--|
| gi o rocolino<br>de ci o rocolino<br>de ci o rocolino<br>de ci o rocolino<br>de ci o rocolino<br>de ci o rocolino<br>cont<br>Primary information<br>Cont<br>Primary information<br>Cont<br>Primary information<br>Primary information<br>Primary info | Ids for: Person                                                 | s is an empty record. Test data entry as you develop to<br>su want to retain the data entered, hit [Save data], oth | the structure.<br>herwise [Close] |                |                |                   |            |              |  |
| Induite usage<br>Total<br>Frindry Information<br>Frindry Information<br>Frindry                                    | g to reposition<br>ect to navigate<br>uble click or 🏟 to modify | Person                                                                                                    | Show help                         | otional fields | 🧳 Attributes 🤞 | 🌮 Edit title mask | ▲ Template | 곾 Bug report |  |
| Count   Winder Holds   Win name(s)   Kinstein name(s)   Kinstein name(s) <th>culate usage</th> <th>Primary information</th> <th></th> <th></th> <th></th> <th></th> <th></th> <th></th> <th></th>                                                                                                    | culate usage                                                    | Primary information                                                                                                 |                                   |                |                |                   |            |              |  |
| abade in House of Columnation in the interval of Columnation in the interval of Columnation i                                                                                                    | Count                                                           | 🌣 / Edit                                                                                                    |                                   |                |                |                   |            |              |  |
| en name(s) Civen name(s)   der Given name(s)   son type Civen name(s)   table Alternate name(s) / tible(s)   der Gender   se of death Civen name(s)   table Person type   der Gender   vier Birth date   vier Person type   der Desth date   vier Place of birth   vier Place of birth   vier Cause of death                                                                                                    | nily name                                                       | <ul> <li>Insert field</li> </ul>                                                                                    |                                   |                |                |                   |            |              |  |
| adard Hand (r) deeky (r)   on type   on type   on type   of defant   of defant                                                                                                    | n name(s)                                                       | ily name                                                                                                    |                                   |                |                |                   |            |              |  |
| on type   data   ac binh   h date   co f dath   h date   co f dath   b   Person type   Birth date   b   Place of birth   b   Place of death   b   Place of death   cause of death   cause of death                                                                                                    | der                                                             | Given name(s)                                                                                                    |                                   |                |                |                   |            |              |  |
| Ardemate name(s) (biels) (b)<br>Ardemate name(s) (biels) (b)<br>Ardemate name(s) (biels) (b)<br>Ardemate name(s) (biels) (b)<br>Ardemate name(s) (biels) (b)<br>Ardemate name(s) (biels) (b)<br>Ardemate name(s) (biels) (b)<br>Ardemate name(s) (biels) (b)<br>Ardemate name(s) (biels) (b)<br>Ardemate name(s) (biels) (b)<br>Ardemate name(s) (b)<br>Ardemate name(s) (b)<br>Ardemate                                                     | on type                                                         |                                                                                                    | _                                 |                |                |                   |            |              |  |
| h dale condentiane condentiane                                                                                                    | e of birth                                                      | Alternate name(s) / title(s)                                                                                        | •                                 |                |                |                   |            |              |  |
| Costant     Costant     Person type     Birth date     Place of birth     Place of birth     Place of death     Place of death     Place of death     Select: Place     Cause of death     Cause of death                                                                                                    | th date                                                         | Gender                                                                                                    |                                   | •              |                |                   |            |              |  |
| Image: Second second second                                                                                                    | se of death                                                     | Person type                                                                                                    | Ŧ                                 | -              |                |                   |            |              |  |
| Image: Series of Series       Place of birth >       Death date       Place of death >       Place of death >       Cause of death >                                                                                                    |                                                                 | A Dist. data                                                                                                    | _                                 |                |                |                   |            |              |  |
| <ul> <li>Place of birth &gt; select : Place</li> <li>Death date</li> <li>Place of death &gt; select : Place</li> <li>Cause of death &lt; </li> </ul>                                                                                                    |                                                                 | V Birth date                                                                                                    |                                   |                |                |                   |            |              |  |
| <ul> <li>Death date</li> <li>Place of death</li> <li>Select : Place</li> <li>Cause of death</li> </ul>                                                                                                    |                                                                 | Place of birth                                                                                                    | select : Place                    |                |                |                   |            |              |  |
| Image: Control of death     Image: Control of death       Cause of death     Image: Control of death                                                                                                    |                                                                 | Ö Dooth data                                                                                                    |                                   |                |                |                   |            |              |  |
| <ul> <li>Place of death</li> <li>Cause of death</li> </ul>                                                                                                    |                                                                 | - Douin duio                                                                                                    |                                   |                |                |                   |            |              |  |
| Cause of death                                                                                                    |                                                                 | Place of death                                                                                                    | select : Place                    |                |                |                   |            |              |  |
|                                                                                                    |                                                                 | Cause of death                                                                                                    |                                   |                |                |                   |            |              |  |
|                                                                                                    |                                                                 |                                                                                                    |                                   |                |                |                   |            |              |  |
|                                                                                                    |                                                                 |                                                                                                    |                                   |                |                |                   |            |              |  |
|                                                                                                    |                                                                 |                                                                                                    |                                   |                |                |                   |            |              |  |

Στην οντότητα Person, στο παράθυρο Modify structure, πατήστε μία ροδέλα και

επιλέξτε insert field. Στο παράθυρο επεξεργασίας του πεδίου ονομάστε το πεδίο Play

# και δώστε του μια περιγραφή.

| Select or Define new field                                                                                                    | ×                                                                                                    |
|----------------------------------------------------------------------------------------------------|----------------------------------------------------------------------------------------------------|
| Choose existing bas<br>Rather than defining every field fro<br>However, please read the following                                                                                                    | e field(s) very lanation:<br>we scratch, you can pick some frequently used pre-defined fields from the existing Base fields.<br>g notes carefully.                                                                                                    |
| Choose base fields                                                                                                    |                                                                                                    |
| The base fields chosen should hav<br>for Abstract, Extended description<br>to the current record type only (the<br><u>Do not completely redefine a base</u><br>Street, Length as Count, or Format<br>Fields which use the same base fie<br>record types (for record pointers ar<br>for all the others. | e a <u>similar sense of meaning</u> , e.g. use Start date for Birth date, Creator for Author, Short description<br>for Notes. You can rename the fields to what you actually want once selected - the new name applies<br>base field retains its name).<br><u>field</u> for a different purpose than it appears to be intended for, for instance redefining Family name as<br>t as Condition. Significant change to the meaning of a field may later lead to confusion.<br>eld will reference the same vocabulary (for term-list dropdowns and relationship type) or the same target<br>nd relationships) - you cannot change the vocabulary or target record types for one without changing it |
| Create a new field                                                                                                    |                                                                                                    |
| If you can't find a suitable base fiel<br>It is a good idea to use a rather gel<br>and then customise the field appro                                                                                                    | d, type a new name. This will create a new base field and use it to create a new field in this record type.<br>neric name and description so you can re-use the base field in other record types<br>priately for this record type.                                                                                                    |
| Field name:                                                                                                    |                                                                                                    |
|                                                                                                    | A concise generic name used as a default for this field wherever it is used eg. 'creator' rather than 'artist' or 'author'. Fields may be reused in<br>multiple record types. This name can be overridden with a name specific to each record type in which it is used.                                                                                                    |
| Default help text:                                                                                                    |                                                                                                    |
|                                                                                                    | A default generic help text which may be overridden with more specific help for each record type that uses this field type Max 255 characters, add line breaks with<br>bold and italics with<br>                                                                                                    |
| Data type:                                                                                                    | Record pointer / Foreign key 🗸 🕐 guided choice                                                                                                    |
|                                                                                                    | The type of data to be recorded in this field. Note: in most cases this cannot be changed once set                                                                                                    |
| Requirement:                                                                                                    | recommended 🔹                                                                                                    |
|                                                                                                    | Determine whether a value must be applied or whether the field is optional or hidden                                                                                                    |
| Repeatability:                                                                                                    | single                                                                                                    |
|                                                                                                    | Determines whether field can contain more than one value at a time                                                                                                    |
| larget record type(s):                                                                                                    | Select  The set of means to which this field can point (for pointer fields and colorianship medican. If undefined, it can point to any means time                                                                                                    |
| Semantic/Reference URI:                                                                                                    | URI to a full description or ontological reference definition of the base field (optional)                                                                                                    |
| Internal / Concept ID:                                                                                                    |                                                                                                    |
| ADDITIONAL                                                                                                    |                                                                                                    |
|                                                                                                    | CREATE NEW FIELD CREATE AND CUSTOMISE NEW FIELD Close                                                                                                    |

Μόλις ορίσετε ως Data type το Record pointer/ Foreign key, το σύστημα θα ζητήσει να ορίσετε την οντότητα στόχο (Target record type(s))- [Πληθυντικός γιατί σας επιτρέπεται να ορίσετε περισσότερες από μία οντότητα στόχο].

| Select or Define new field                                                                                                    |                                                        |          |                     |                              |                |            |             | ×                  |
|----------------------------------------------------------------------------------------------------|--------------------------------------------------------|----------|---------------------|------------------------------|----------------|------------|-------------|--------------------|
| Choose existing base field(s)                                                                                                    |                                                        |          |                     |                              |                |            |             |                    |
| Rather than defining every field from scratch, you can pick some frequently used pre-defined fields from the existing Base fields.<br>However, please read the following notes carefully. |                                                        |          |                     |                              |                |            |             |                    |
| Choose base fields                                                                                                    |                                                        | Selec    | Select Record types |                              |                |            |             |                    |
| The base fields chosen should have a similar sense of me                                                                                                    |                                                        |          | by G                | roup all groups              | ~              |            |             |                    |
| for Abstract, Extended description to the current record type only (the                                                                                                    | for Notes. You can rena<br>base field retains its na   | All Fin  | nd                  |                              |                |            | _           |                    |
| Do not completely redefine a base                                                                                                    | field for a different purp                             | Not fine | ding t              | the record type you require? | + DEFINE NEW R | ECORD TYPI |             |                    |
| Street, Length as Count, or Forma<br>Fields which use the same base fi                                                                                                    | t as Condition. Significa<br>eld will reference the sa | _        | ~                   |                              |                | n = 66   S | Selected: 1 |                    |
| record types (for record pointers a for all the others.                                                                                                    | nd relationships) - you c                              |          | 17<br>10            | Map Layer Style              |                | ()         |             |                    |
| Oreste e new field                                                                                                    |                                                        | □ ,      | P                   | Mappable query               |                | (j)        |             |                    |
| If you can't find a suitable base fie                                                                                                    | ld, type a new name. Th                                |          |                     | Newspaper                    |                | <b>(i)</b> |             |                    |
| It is a good idea to use a rather ge<br>and then customise the field appro                                                                                                    | neric name and descrip                                 |          |                     | Newspaper article            |                | (i)        |             |                    |
|                                                                                                    | priatory for ano robora (                              |          | 6                   | Newspaper volume             |                | (i)        |             |                    |
| Field name:                                                                                                    | A concise generic nam                                  |          | ШŅ                  | Notes                        |                | (i)        |             | ; may be reused in |
|                                                                                                    | multiple record types.                                 |          | 俞                   | Organisation                 |                | <b>(i)</b> |             |                    |
| Default help text:                                                                                                    |                                                        |          | Y                   | Other document               |                | (i)        |             |                    |
|                                                                                                    | A default generic help                                 |          | ŧ                   | Person                       |                | (i)        |             |                    |
|                                                                                                    | Max 255 characters, a                                  |          | •                   | Personal communication       |                | <b>(i)</b> |             |                    |
| Data type:                                                                                                    | Record pointer /                                       |          | 0                   | Photograph                   |                | <b>(i)</b> |             |                    |
|                                                                                                    | The type of data to be                                 |          | G                   | Place                        |                | <b>(i)</b> |             |                    |
| Requirement:                                                                                                    | Determine whether a v                                  |          | *                   | Place role instance          |                | (i)        |             |                    |
| Repeatability:                                                                                                    | single                                                 |          | 6                   | Play                         |                | Û          |             |                    |
|                                                                                                    | Determines whether fit                                 |          | ►<br>R              | Project                      |                |            |             |                    |
| Target record type(s):                                                                                                    | ▶ select                                               |          | m                   | Publication series           |                | ©          |             |                    |
|                                                                                                    | The set of record types                                |          | -                   | Publication series           |                | 0          |             | any record type.   |
| Semantic/Reference URI:                                                                                                    | URI to a full description                              |          |                     |                              |                | SELECT     | Cancel      |                    |
| Internal / Concept ID:                                                                                                    |                                                        |          |                     |                              |                |            |             | 1                  |
| ► ADDITIONAL                                                                                                    |                                                        |          |                     |                              |                |            |             |                    |
|                                                                                                    |                                                        |          |                     | CREATE NEV                   | V FIELD CREAT  | E AND CUST | OMISE NEW   | V FIELD Close      |

Πατώντας μέσα στο πεδίο με την ένδειξη Target record type(s) ανοίγει ένα παράθυρο με τον κατάλογο όλων των οντοτήτων που υπάρχουν στη βάση σας. Επιλέξτε αυτήν ή αυτές που ορίζετε ως οντότητα στόχο – στην προκειμένη περίπτωση την οντότητα Play και πατήστε Insert. Αν δεν υπάρχει στον κατάλογο η οντότητα στόχος, τη δημιουργείτε πατώντας το κουμπί Define new record type. Αφού τη δημιουργήσετε, θα εμφανιστεί στον κατάλογο για να την επιλέξετε.

Στη συνέχεια, αν μεν το πεδίο είναι απλό Record pointer πατάτε Create new field στο κάτω μέρος του παραθύρου. Αν όμως θέλετε το πεδίο να είναι Child record, θα

#### επιλέξετε το Create and customise new field.

| Select or Define new field                                                                                                    |                                                                                                    | ×                                                                                                    |
|----------------------------------------------------------------------------------------------------|----------------------------------------------------------------------------------------------------|----------------------------------------------------------------------------------------------------|
| Choose existing base                                                                                                    | e field(s)                                                                                                    | ✓ explanations                                                                                                    |
| Rather than defining every field from<br>However, please read the following                                                                                                    | n scratch, you can pick some frequently o<br>notes carefully.                                                                                                    | used pre-defined fields from the existing Base fields.                                                                                                    |
| Choose base fields                                                                                                    |                                                                                                    |                                                                                                    |
| The base fields chosen should have<br>for Abstract, Extended description fo<br>to the current record type only (the b                                                            | e a <u>similar sense of meaning</u> , e.g. use St<br>or Notes. You can rename the fields to w<br>base field retains its name).                                                                                            | art date for Birth date, Creator for Author, Short description<br>hat you actually want once selected - the new name applies                                                                                                    |
| Do not completely redefine a base fi<br>Street, Length as Count, or Format<br>Fields which use the same base fiel<br>record types (for record pointers and<br>for all the others | ield for a different purpose than it appear<br>as Condition. Significant change to the n<br>d will reference the same vocabulary (for<br>refationships) - you cannot change the<br>refationships) - you cannot change the | rs to be intended for, for instance redefining Family name as<br>neaning of a field may later lead to confusion.<br>r term-list dropdowns and relationship type) or the same target<br>vocabulary or target record types for one without changing it |
|                                                                                                    | Field customisation for new rec                                                                                                    | ord pointer                                                                                                    |
| Create a new field                                                                                                    |                                                                                                    |                                                                                                    |
| If you can't find a suitable base field<br>It is a good idea to use a rather gen                                                                                                 | , Pointer mode:                                                                                                    | add or browse                                                                                                    |
| and then customise the field approp                                                                                                    | Filter browse list:                                                                                                    |                                                                                                    |
| Field name:                                                                                                    |                                                                                                    | Enter an old-style (non-JSon) filter string such as f:123:7245 to filter to term 7245 in field 123<br>Filter and/or sort list of potential target records (eg. by type, by date)                                                                     |
|                                                                                                    | Child records:                                                                                                    | 0                                                                                                    |
| Default help text:                                                                                                    |                                                                                                    | New records created via this field become child records. Click "\" for further information.                                                                                                    |
|                                                                                                    | Default Value:                                                                                                    | ▶ select : Play                                                                                                    |
|                                                                                                    |                                                                                                    | Select record to be default resource/linked record                                                                                                    |
| Data type:                                                                                                    |                                                                                                    |                                                                                                    |
|                                                                                                    |                                                                                                    | APPLY                                                                                                    |
| Requirement:                                                                                                    |                                                                                                    |                                                                                                    |
| Description                                                                                                    | Determine whether a value must be applie                                                                                                    | ed or whether the field is optional or hidden                                                                                                    |
| Repeatability:                                                                                                    | Determines whether field can contain mor                                                                                                    | re than one value at a time                                                                                                    |
| Target record type(s):                                                                                                    | Play                                                                                                    |                                                                                                    |
|                                                                                                    | The set of record types to which this field                                                                                                    | can point (for pointer fields and relationship markers. If undefined, it can point to any record type.                                                                                                    |
| Semantic/Reference URI:                                                                                                    | LIPL to a full description or optological refe                                                                                                    | vence definition of the base field (optional)                                                                                                    |
| Internal / Concept ID:                                                                                                    | on to a full description of ontological fele                                                                                                    |                                                                                                    |
|                                                                                                    |                                                                                                    |                                                                                                    |
|                                                                                                    |                                                                                                    |                                                                                                    |
|                                                                                                    |                                                                                                    | CREATE NEW FIELD CREATE AND CUSTOMISE NEW FIELD Close                                                                                                    |

Στο μικρό παραθυράκι που εμφανίζεται τσεκάρετε το κουτάκι με την ένδειξη Child records, μετά Apply και σώστε τις επιλογές σας. Για να κρίνετε αν η χρήση του Child records καλύπτει τις ανάγκες σας, συνιστάται να διαβάσετε προσεκτικά το πληροφοριακό κείμενο που συνοδεύει την ένδειξη Child records. Προσοχή: Το <u>πεδίο</u> με το όνομα Play να μη συγχέεται με την <u>οντότητα</u> Play. Είναι χρήσιμο αλλά όχι απαραίτητο να χρησιμοποιείται το ίδιο όνομα. Π.χ. Τόπος γέννησης και Τόπος θανάτου είναι δύο διακριτά πεδία pointer fields που, αμφότερα έχουν ως οντότητα στόχο το Place.

#### 3. Ενοποίηση λεξιλογίων/Landscape

Η απάντηση στην ερώτηση που τέθηκε για τη χρήση πολλών λεξιλογίων σε ένα πεδίο Dropdown (terms) είναι απλή: Δεν είναι δυνατή η χρήση περισσότερων λεξιλογίων. Μπορεί κανείς όμως να συγχωνεύσει όρους περισσότερων (προφανώς ομοειδών) λεξιλογίων σε ένα. Μπορεί μάλιστα να διατηρήσει τη διάκριση μεταξύ τους χρησιμοποιώντας δένδρα. Παράδειγμα θησαυρού με περισσότερα επίπεδα (δένδρο):

Aboriginal Sites
 Artefact Scatter

 High Density Scatter
 Low Density Scatter

 Axe Grinding Grooves

 Bora ring
 Burial
 Hearth
 Landscape Feature

Θέλει όμως πολύ προσοχή. Για παράδειγμα δεν μπορούν να συγχωνευθούν σε ένα λεξιλόγιο τα Site types που αφορούν χρήσεις της γης με το Vegetation types που αφορούν τύπους βλάστησης. Σε αυτήν την περίπτωση θα απαιτηθούν δύο λεξιλόγια. Μεταξύ μας, δεν έχουν όλα τα λεξιλόγια που προσφέρονται από το σύστημα την ίδια συνέπεια. Βλέπω π.χ. ότι μερικά από τα λεξιλόγια που έχουν καταχωριστεί στην ομάδα Landscape πάσχουν. Ίσως πρέπει να γίνει μία επιστημονική επεξεργασία τους. Καλή πρακτική είναι να αντιμετωπίζετε τα λεξιλόγια κριτικά χρησιμοποιώντας τις επιστημονικές σας γνώσεις και προσαρμόζοντάς τα στις ειδικές ανάγκες της έρευνάς σας.

### 4. Record Relationships

Για τη δημιουργία Record Relationships απαιτείται η χρήση λεξιλογίου. Ορισμένα τέτοια λεξιλόγια βρίσκονται προεγκατεστημένα στη βάση στην ενότητα Vocabularies στην ομάδα RELATIONSHIPS. Μπορείτε να τροποποιήσετε ή να προσθέσετε λεξιλόγια ή και όρους μέσα σε υπάρχοντα λεξιλόγια, αν δεν καλύπτονται οι ανάγκες σας. Παράδειγμα δημιουργίας σχέσης ανάμεσα σε εγγραφές τις ίδιας οντότητας (τόπος): Από τη λειτουργία Design, πηγαίνετε στην επεξεργασία της οντότητα τόπος (Place) πατώντας το μολυβάκι (edit) δίπλα στο όνομα της οντότητας. Στο παράθυρο που ανοίγει, πατήστε Edit fields. Πατώντας μία ροδέλα επιλέξτε insert field. Ονομάστε το νέο πεδίο Related places και κάντε το πολλαπλό (repeatable). Ως Data type επιλέξτε το Relationship marker.

| Select or Define new field                                                                                                    | ×                                                                                                    |
|----------------------------------------------------------------------------------------------------|----------------------------------------------------------------------------------------------------|
|                                                                                                    |                                                                                                    |
| Choose base fields                                                                                                    |                                                                                                    |
| The base fields chosen should he<br>for Abstract, Extended description<br>to the current record type only (th                                                      | we a <u>similar sense of meaning</u> , e.g. use Start date for Birth date, Creator for Author, Short description<br>n for Notes. You can rename the fields to what you actually want once selected - the new name applies<br>e base field retains its name).                                                                                                    |
| Do not completely redefine a bas<br>Street, Length as Count, or Form<br>Fields which use the same base<br>record types (for record pointers<br>for all the others. | <u>e field</u> for a different purpose than it appears to be intended for, for instance redefining Family name as<br>at as Condition. Significant change to the meaning of a field may later lead to confusion.<br>Field will reference the same vocabulary (for term-list dropdowns and relationship type) or the same target<br>and relationships) - you cannot change the vocabulary or target record types for one without changing it |
| Create a new field                                                                                                    |                                                                                                    |
| If you can't find a suitable base fi<br>It is a good idea to use a rather g<br>and then customise the field app                                                    | eld, type a new name. This will create a new base field and use it to create a new field in this record type.<br>eneric name and description so you can re-use the base field in other record types<br>opriately for this record type.                                                                                                    |
| Field name:                                                                                                    | Related places                                                                                                    |
|                                                                                                    | A concise generic name used as a default for this field wherever it is used eg. 'creator' rather than 'artist' or 'author'. Fields may be reused in multiple record types. This name can be overridden with a name specific to each record type in which it is used.                                                                                                    |
| Default help text:                                                                                                    | Places related to the specific place with a spacial relationship.                                                                                                    |
|                                                                                                    |                                                                                                    |
|                                                                                                    | A default generic help text which may be overridden with more specific help for each record type that uses this field type Max 255 characters, add line breaks with<br>>, bold and italics with <br< br=""></br<>                                                                                                    |
| Data type:                                                                                                    | Relationship marker 🔻 👩 guided choice                                                                                                    |
|                                                                                                    | The type of data to be recorded in this field. Note: in most cases this cannot be changed once set                                                                                                    |
| Requirement:                                                                                                    | recommended 🔹                                                                                                    |
|                                                                                                    | Determine whether a value must be applied or whether the field is optional or hidden                                                                                                    |
| Repeatability:                                                                                                    | repeatable                                                                                                    |
|                                                                                                    | Determines whether field can contain more than one value at a time                                                                                                    |
| Vocabulary (terms):                                                                                                    | select + add vocabulary & vocabularies editor                                                                                                    |
|                                                                                                    | The set of terms which may be selected for this field. If there is no suitable vocabulary use the vocabularies editor to create one. If the terms you need already exist in other vocabularies, for example a subset of countries or languages, create a new vocabulary in the editor, then use the Ref(erence) button to add references in the vocabulary which point to existing terms.                                                  |
| Target record type(s):                                                                                                    | ▶ select                                                                                                    |
|                                                                                                    | The set of record types to which this field can point (for pointer fields and relationship markers. If undefined, it can point to any record type.                                                                                                    |
| Semantic/Reference URI:                                                                                                    | 12 C                                                                                                    |
|                                                                                                    | URI to a full description or ontological reference definition of the base field (optional)                                                                                                    |
| Internal / Concept ID:                                                                                                    |                                                                                                    |
| ADDITIONAL                                                                                                    |                                                                                                    |
|                                                                                                    |                                                                                                    |
|                                                                                                    | CREATE NEW FIELD CREATE AND CUSTOMISE NEW FIELD Close                                                                                                    |

Στην ανάπτυξη του παραθύρου πρέπει να ορίσετε

- Το λεξιλόγιο που θα χρησιμοποιηθεί για τη δημιουργία της σχέσεις- στην προκειμένη περίπτωση, το 2. Spatial. (Αν η συσχέτιση ήταν μεταξύ προσώπων θα επιλέγατε ως λεξιλόγιο το 4. Family).
- 2. Την οντότητα στόχο- στην προκειμένη περίπτωση πάλι το Place.

Αν δεν απαιτείται να προσθέσετε άλλες πληροφορίες στη σχέση που δημιουργήσατε, πατήστε Create new field. Αν όμως θέλετε να προσθέσετε πρόσθετες πληροφορίες, πατήστε Create and edit new field. Οι πρόσθετες πληροφορίες θα αποτελούν ιδιότητες της σχέσης και όχι της οντότητας πηγής ούτε της οντότητας στόχου. Η χρήση της συσχέτισης τόπων επιτρέπει τη συσχέτιση τόπων στο χρόνο, αλλά και τη δημιουργία δενδρικής δομής τοπωνυμίων. Έχοντας δημιουργήσει αυτές τις συσχετίσεις, αν αναζητήσετε π.χ. τον όρο Εύβοια, στα αποτελέσματα θα περιληφθούν και οι εγγραφές που αναφέρονται στη Χαλκίδα.

## 5. Μισθολόγια

Σχετικά με την ερώτηση αν μπορεί να γίνει κατηγοριοποίηση ατόμων με βάση το ύψος του μισθού τους, αν αυτό που χρειάζεται είναι μία στατιστική επεξεργασία, το Heurist είναι ακατάλληλο εργαλείο. Αν όμως καταχωρίζονται εκτός της τιμής του μισθού και ποιοτικά χαρακτηριστικά, τότε σκέφτηκα μία λύση που ίσως εξυπηρετεί. Η λύση αυτή απαιτεί τη λειτουργία της αναζήτησης με την οποία δεν ασχοληθήκαμε στο hands on. Η πρότασή μου είναι η εξής: Έστω ότι η οντότητα που περιλαμβάνει το μισθό είναι το πρόσωπο (π.χ. person). Στην οντότητα αυτή που περιλαμβάνει και άλλες ιδιότητες (πεδία) ορίζετε το πεδίο του μισθού ως Numeric. Η αναζήτηση αριθμών επιτρέπει την αναζήτηση εύρους τιμών.

Π.χ. στη βάση War victim pensions έχω ορίσει ως αριθμητικό πεδίο τους Beneficiaries, δηλαδή Δικαιούχους ανά οικογένεια.

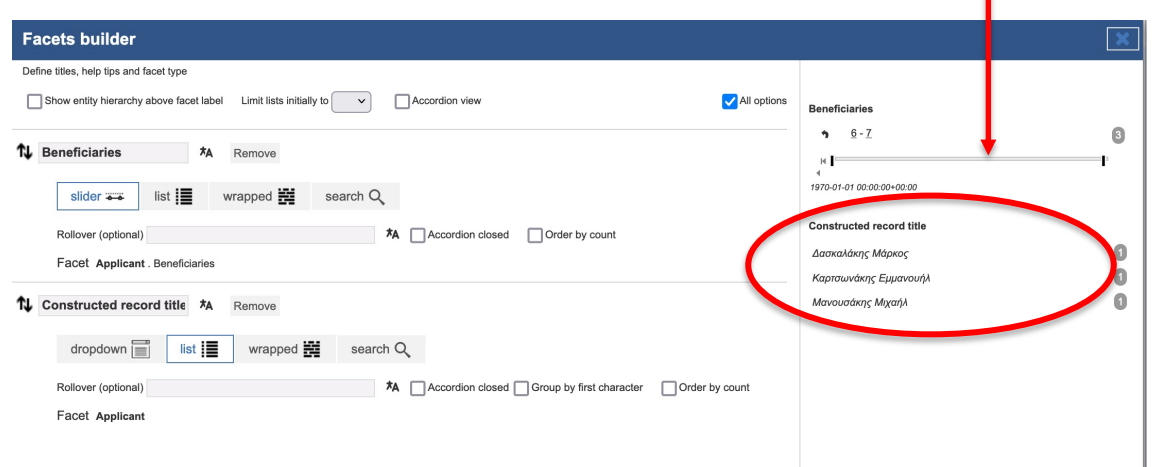

Το slider επιτρέπει να ορίσω το εύρος των αριθμητικών τιμών. Το σύνολο των αιτούντων είναι 316 εγγραφές. Αν όμως ορίσω ως υποσύνολο τους αιτούντες που έχουν αριθμό δικαιούχων ανά οικογένεια στο εύρος 6-7 άτομα, ο αριθμός των Beneficiaries που πληρούν αυτό το κριτήριο περιορίζεται σε 3 εγγραφές. Στην περίπτωση του μισθού, ορίζετε το εύρος της αναζήτησης για συγκεκριμένο εύρος τιμών του πεδίου μισθός. Το αποτέλεσμα της αναζήτησης θα είναι ένα υποσύνολο των εγγραφών της οντότητας. Μπορείτε να αποθηκεύσετε το αποτέλεσμα της αναζήτησης και να μελετήσετε τα χαρακτηριστικά αυτού του υποσυνόλου.